Fagligt Center

# Sådan kommer du i gang med Aula, Meebook og 0365

- for nye medarbejdere

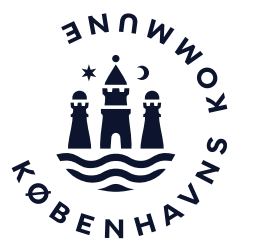

## Platforme i København

I Meebook arbejder vi med

planlægning, gennemførelse og

ugeplaner, elevplaner og UPV

evaluering af undervisning, samt

Aula Kommunikationsplaforr I Aula kommunikerer vi med elever, forældre, kolleger og opbevarer personfølsomme data om elever.

meebook" 🍙

Læringsplaform

Produktionsplatform

I O365 samarbejder og producerer vi med kolleger og elever, samt opbevarer ikkepersonfølsomme data.

# Sådan logger du på Aula, Meebook og 0365

#### Aula

- 1. <u>www.aula.dk</u>
- 2. Log på med brugernavn@undervisning.kk.dk
- 3. Godkend via Microsoft Authenticator app eller Token
- 4. Få hjælp til Aula Sikkert Login på www.bit.kk.dk/aula

#### Meebook på skolen

- 1. <u>kk.meebook.com</u>
- 2. Vælg Pæd personale Unilogin
- 3. Vælg Log ind med f.eks. NemID
- 4. Vælg Københavns Kommune
- 5. Log på med <u>brugernavn@undervisning.kk.dk</u>

#### Meebook hjemmefra

- 1. Log på Aula
- 2. Klik på `Seneste forløb' eller `Seneste årsplaner'

#### **O365**

- 1. <u>www.office.com</u>
- 2. Log på med <u>brugernavn@undervisning.kk.dk</u>

#### OBS

I København logger vi altid på med @undervisning.kk.dk

Du kan få hjælp til login på bit.kk.dk/vejledninger

## Kom godt i gang med Aula

Du har kun Administrations-modulet, hvis du har fået tildelt rollen som Administrator.

Du kan skrive til elever, forældre, kolleger og grupper, som du er en del af i Besked-modulet.

Du kan også sende beskeder med personfølsomt indhold.

Du kan se og uploade medier i Galleri-modulet.

Du kan se kontaktoplysninger på de grupper, som du har rettighed til at se under Kontakter.

Du kan se Stamkort for dine grupper, hvis du har fået rettighed til det under Stamkortoplysninger.

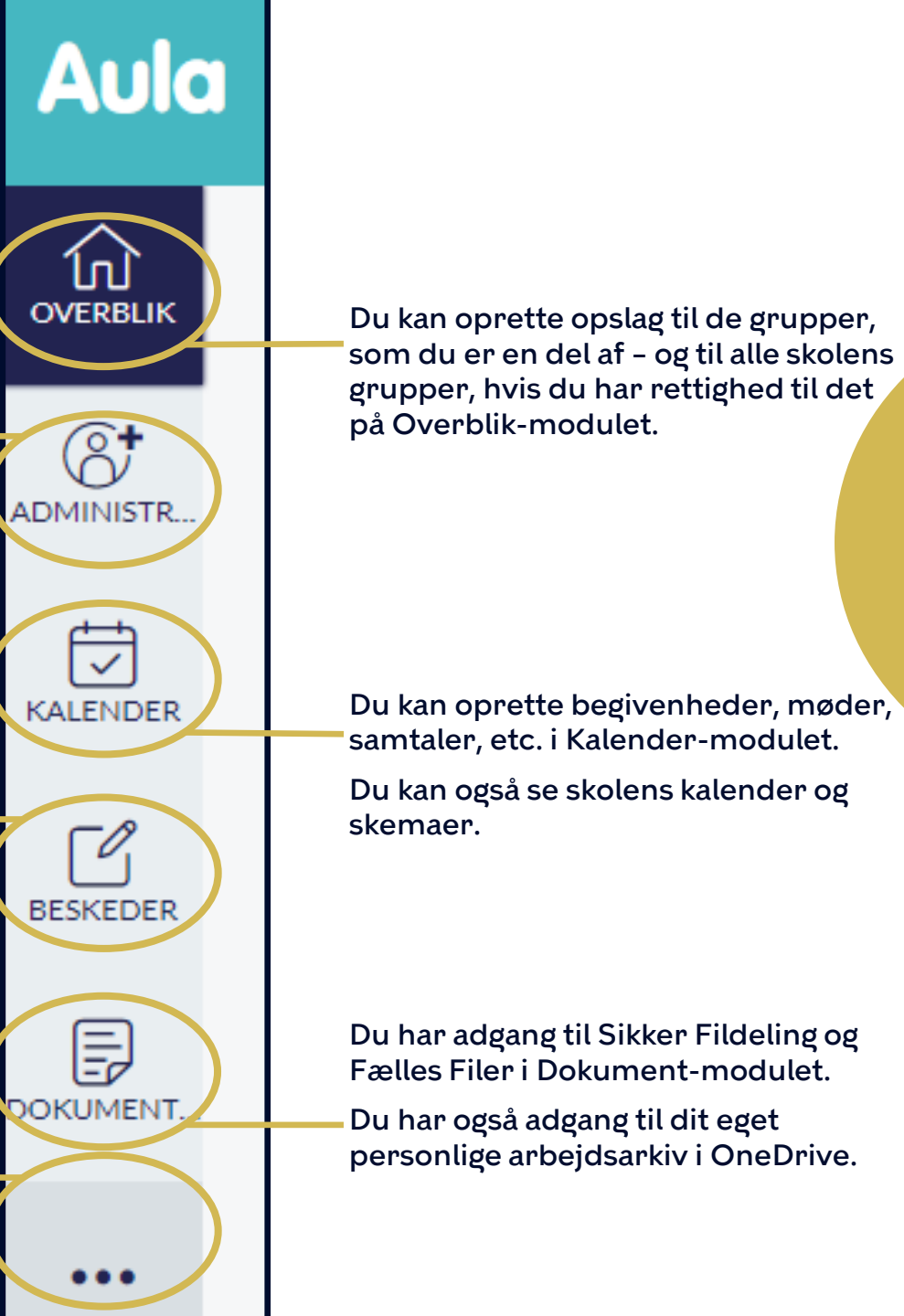

OBS Rettigheder og Grupper i Aula vil have betydning for din brug af Aula. Spørg din skoles Aula Administrator, hvis du

er i tvivl

# Kom godt i gang med Meebook

OBS Du kan også spørge skolens superbruger om hjælp.

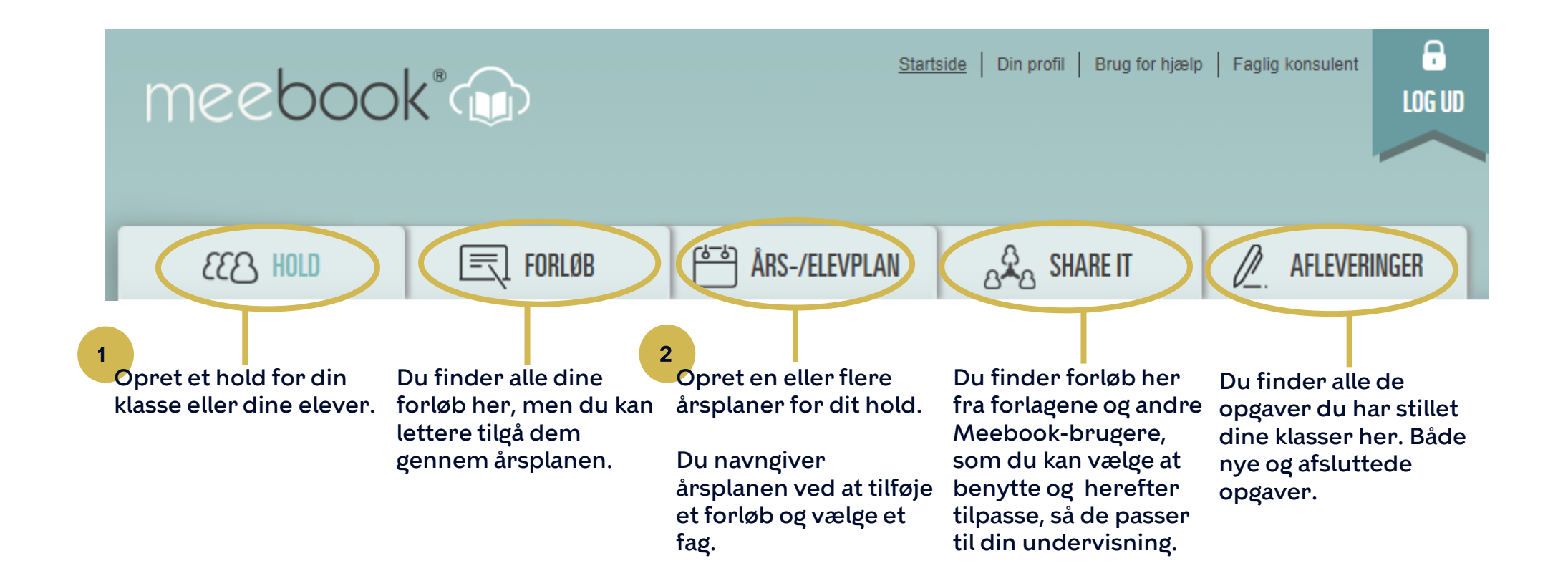

# **Kom godt i gang med 0365 Teams** Skole- og Fagteam

Skoleteam og Fagteam, har alle medarbejdere automatisk adgang til. De er oprettet af BUF IT.

De to Teams starter med jeres skoleforkortelse fx BSK (BUF Skole).

Teams

Gpgav

alen

Du har adgang til alle dokumenter i de to Teams.

Teams kan organiseres i kanaler fx efter fag eller afdelinger.

Kanalen Generel er automatisk oprettet og kan ikke slettes.

Derudover er der oprettet to kanaler i Fagteamet; Dansk og Matematik.

Skolen kan selv oprette flere kanaler.

|                 |                                   |              |                              |                                  |                                                         | en samtaletra                   |
|-----------------|-----------------------------------|--------------|------------------------------|----------------------------------|---------------------------------------------------------|---------------------------------|
| Tea             | ims                               | $\mathbb{Y}$ | BS Generel Indlæg Filer Hå   | indbog Fagfordeling 20-21 +      |                                                         | og et filbiblio                 |
| Dine            | teams                             |              | + Ny 🗸 🗟 Upload 👁 Kopié      | ér link y Download ···           | $\equiv$ Alle                                           | Skolen kan til<br>særlig aktuel |
| BS              | BSK Skoleteam BUF Skol<br>Generel |              | General                      |                                  |                                                         | fane fx Fagfo<br>21, der giver  |
|                 | Indskoling                        |              | 🖹 Navn 🗸                     | Ændret $\downarrow$ $\checkmark$ | Ændret af $\vee$                                        | dokumentet.                     |
|                 | Vdskoling                         |              | AMR                          | 14. juni 2018                    | John Weichardt                                          |                                 |
| BF              | BSK Fagteam BUF Skole             |              | Traditioner                  | 14. juni 2018                    | John Weichardt                                          |                                 |
|                 | Dansk<br>Matematik                |              | RC og PLC                    | 14. juni 2018                    | John Weichardt                                          |                                 |
|                 |                                   |              | Politikker og retningslinjer | 14. juni 2018                    | John Weichardt                                          |                                 |
|                 | Sprog                             |              | Legepatruljer                | 14. juni 2018                    | OBS                                                     |                                 |
|                 | 1 skjult kanal                    |              | 🚬 Elevråd                    | 14. juni 2018                    |                                                         |                                 |
| ВТ              | BSK Team 5.u                      |              | Personalemøder               | 14. juni 2                       | Skolen kan have aftalt en<br>bestemt struktur for Skole |                                 |
| ê₿ <sup>+</sup> | Deltag i eller opret et te        | 3            | SSP SSP                      | 14. juni                         | og Fagteamet.<br>Spørg din leder, hvilke                |                                 |

Hver kanal har faner med en samtaletråd (Indlæg) og et filbibliotek (Filer).

6

Skolen kan tilføje en særlig aktuel fil som en fane fx Fagfordeling 20-21, der giver let adgang til dokumentet.

aftaler der er på din skole

om, hvem der må oprette

mapper og filer i Skole- og

Fagteamet

# Her finder du hjælp til Aula, Meebook og 0365

| <u>—Hjælp til Meebook (</u>kk.meebook.com)

<u>Hjælp til funktioner i O365</u> (kortlink.dk/rr92)